## **RWU Faculty Staff Only** - Instructions for Checking Safety Training Completions AY24-25

1. Go to <u>https://ql.tc/GnjUVv</u> and enter in the report access code: <u>WEB VIEW - CONTACT EHS FOR PASSWORD</u>

- 2. Select the report page for your group in the left-hand column. Each page displays the safety agreement completion status, plus all potentially applicable training curriculums. The report is updated live in real-time.
- 3. Each report page displays the completions for that group -- alphabetical order by last name.
  "Safety Agreement" column is for the Safety Agreement. All other columns are for curriculums. All completed trainings for that specific c&)3.7(s)1.9(atu)3.8()2 (1.9(p)f (c28h)3.3.7(it2.2 (e))(eted)2.1 (in)3.7(b)3.t" co)3

4. You can download the current information for any report page by clicking the "Download Legacy CSV" button.

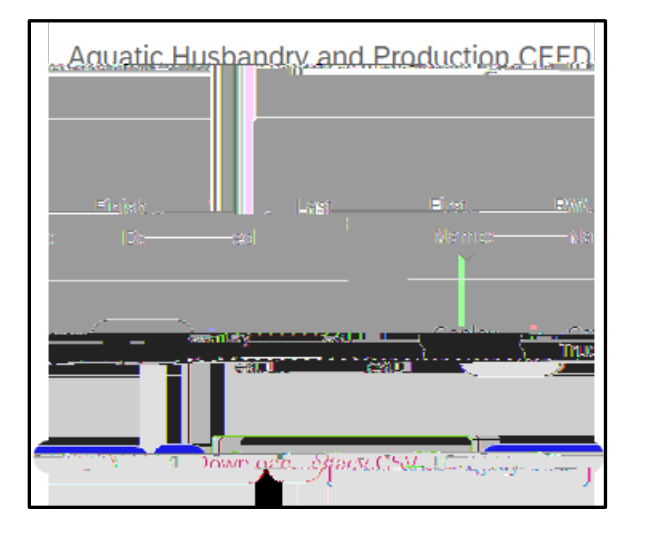

|     | А             | В           | С       | D        | E                        | F                |                           |
|-----|---------------|-------------|---------|----------|--------------------------|------------------|---------------------------|
| 1   | Last Name:    | First Name: | RWU ID: | Finished | Recorded Date            | Safety Agreement | AHP                       |
| . ? | Conley Test 1 | Cat Test 1  |         | TRUF.    | Aug 21 2024 10:10am EDT. | Jagree           | <u>Aquatic Zooposes C</u> |
|     |               |             |         | 3        |                          |                  |                           |